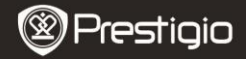

Schnellstartanleitung Prestigio MultiPad PMP5080B

#### 1. Packliste

- 1. Prestigio MultiPad
- 3. Tragetasche
- 5. Schnellstartanleitung
- 7. Anmerkungen zum Gesetz und zur Sicherheit

## 2. Geräteüberblick

- 2. Netzadapter
- 4. USB-Kabel
- 6. Garantiekarte

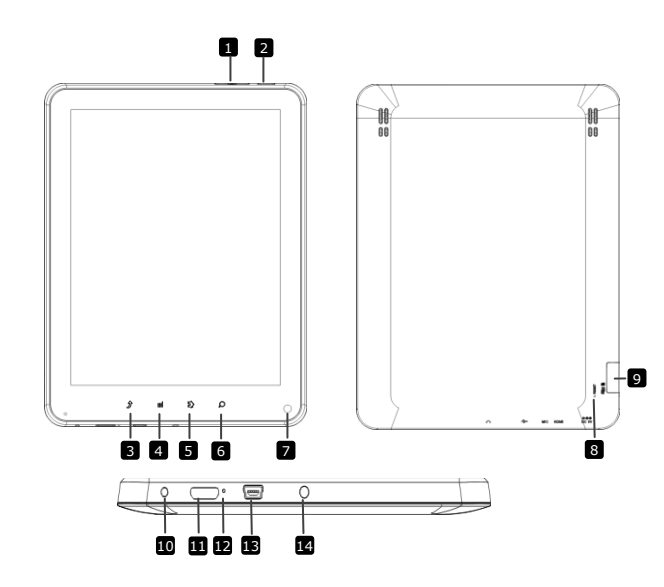

|        | Prestigio           | Schnellstartanleitung<br>Prestigio MultiPad<br>PMP5080B        |
|--------|---------------------|----------------------------------------------------------------|
|        | Vol + \ Vol - Taste | Stellt die Lautstärke ein                                      |
| 2      | Netz                | Schaltet das Gerät an/aus.<br>Deaktiviert/aktiviert das Gerät. |
| 3      | ESC                 | Zurück zur vorigen Seite                                       |
| 4      | Menü                | Menüoptionen anzeigen                                          |
| 5      | Start               | Zurück zum Start-Bildschirm                                    |
| 6      | Suchen              | Direkt zur Google-Startsuchseite gehen                         |
| 7      | Kamera              | Fotos aufnehmen                                                |
| 8      | Rücksetzen          | Setzt das Gerät zurück, wenn es nicht                          |
| EN - 2 |                     | Prestigio PMP5080B                                             |

richtig funktioniert.

9 MicroSD Karte Steckplatz

10 DC-Anschluss

- MiniHDMI-Videoausgang
- Eingebautes Mikrofon
- 13 USB-Anschluss
- 14 Ohrhörerbuchse

Zum Einstecken einer microSD-Karte

Netzadapteranschluss HDMI-Kabelanschluss Töne aufnehmen USB-Anschluss Ohrhöreranschluss

# Erste Schritte

### 3. Aufladen

- Zum Aufladen schließen Sie den Netzadapter an den DC-Anschluss des Geräts und an die Wandsteckdose an.
- Normalerweise dauert es etwa 4 Stunden, um das Gerät voll zu laden. Wenn das Gerät arbeitet, während es vom Netzadapter aufgeladen wird, kann sich die Zeit zum vollständigen Aufladen verlängern.

## 4. Anschalten / Ausschalten

- Halten Sie die Netztaste gedrückt, um das Gerät anzuschalten. Nach dem Hochfahr-Bildschirm öffnet sich automatisch der Start-Bildschirm.
- Drücken Sie die Netztaste einmal, um den Schlaf-Modus zu öffnen, und drücken Sie noch einmal, um das Gerät aufzuwecken.
- Halten Sie die Netztaste gedrückt und drücken dann auf Power off/Standby, um das Gerät auszuschalten oder den Schlaf-Modus zu öffnen.

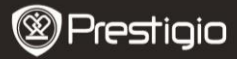

Schnellstartanleitung Prestigio MultiPad PMP5080C

### 5 Einstecken einer Speicherkarte

- Das Gerät unterstützt microSD/SDHC-Karten.
- Um eine microSD-Karte einzustecken, halten Sie den Kartenstecker zur Vorderseite des Geräts hin und die bedruckte Seite der Karte zur Rückseite des Geräts hin.
- Um die microSD-Karte herauszunehmen, drücken Sie vorsichtig auf den Rand der Karte, um die Sicherheitsverriegelung zu lösen, und ziehen die Karte aus dem Steckplatz.

Prestigio PMP5080B

 Um auf die Dateien der Speicherkarte zuzugreifen, wählen Sie das Symbol File und drücken auf SD Card.

#### Anmerkung:

Wenn Sie die Datei von der microSD-Karte lesen, ziehen Sie die Karte bitte nicht ab, sonst könnte das Gerät nicht richtig funktionieren.

## 6. Start-Menü

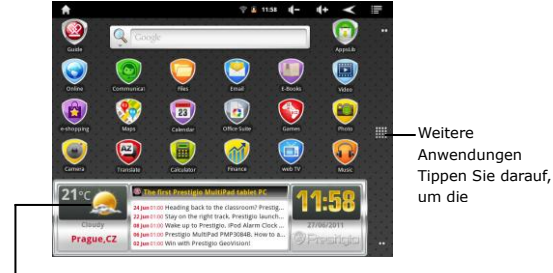

Wettervorhersage (Wi-Fi-Verbindung ist erforderlich)

## 7. Shortcuts

Auf dem Start-Bildschirm gibt es folgende Shortcuts:

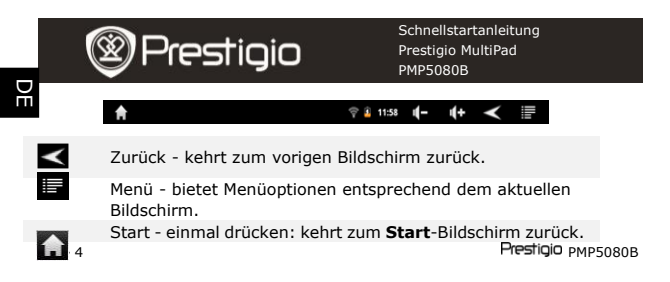

**↓)- ↓)+** [

Gedrückt halten: springt zu einer der letzten Anwendungen. Lautstärke - stellt die Lautstärke ein

## 8. Benutzung der Tastatur

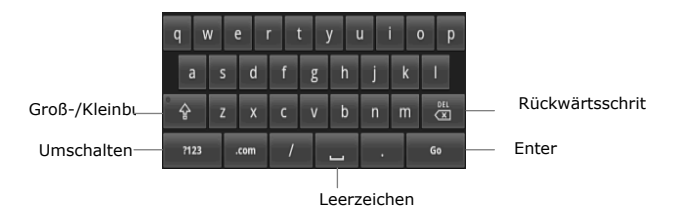

- Tippen Sie auf die Taste Gro
  ß-/Kleinbuchstabenumschaltung, um zwischen den Eingabemethoden Gro
  ßbuchstabe/Kleinbuchstabe umzuschalten.
- Tippen Sie auf die **Umschalttaste**, um zwischen den Eingabemethoden Ziffer/Symbol/Buchstabe umzuschalten.
- Drücken Sie die Rückwärtsschritt-Taste, um ein Zeichen vor dem Kursor zu löschen. Drücken Sie auf die Enter-Taste, um die Option zu bestätigen. Drücken Sie auf die Leerzeichen\_Taste, um ein Leerzeichen einzugeben.

## 9. Anschluss an WiFi

- Drücken Sie im Start-Bildschirm das Symbol 
   und wählen das Symbol Settings, um auf die Liste der Optionen zuzugreifen. Wählen Sie Wireless & networks.
- Wenn WiFi aus ist, tippen Sie in die WiFi-Zeile, um es anzuschalten. Dann wählen Sie Wi-Fi settings.

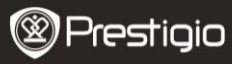

Schnellstartanleitung Prestigio MultiPad PMP5080B

- Das Gerät sucht nach vorhandenen WiFi-Netzwerken und zeigt sie unten am Bildschirm an.
- Tippen Sie auf das Netzwerk, mit dem Sie sich verbinden wollen.

Prestigio PMP5080B

Dann tippen Sie in das Feld "Wireless password", damit die virtuelle Tastatur angezeigt wird. Geben Sie die verlangten

- Netzwerkinformationen ein, tippen auf Done, und dann auf Connect.
- Ihr Gerät wird nun versuchen, eine Verbindung mit dem WiFi Access Point herzustellen, der die von Ihnen eingegebenen Netzwerkparameter hat.

## 10. Übertragung von Inhalt vom PC

- Schlie
  ßen Sie Ihr Ger
  ät mit dem USB-Kabel an Ihren PC/Ihr Notebook an.
- Wählen Sie den Inhalt aus, den Sie von Ihrem PC/Notebook übertragen möchten.
- Ziehen Sie den Inhalt vom PC/Notebook auf das Gerät.
- Trennen Sie das USB-Kabel beim Laden bitte nicht ab. Das Gerät und die Dateien können gestört werden.
- Klicken Sie mit links auf <sup>5</sup>, um das Gerät und den PC/das Notebook sicher zu trennen.

## 11. Inhalt von AppsLib herunterladen

- Sie können die kostenlosen oder bezahlten Anwendungen direkt von Ihrem Gerät herunterladen, indem Sie den AppsLib-Anwendungsmarktplatz benutzen.
- Bevor Sie AppsLib öffnen, achten Sie darauf, dass die WiFi-Verbindung aufgebaut worden ist.
- Wenn die Internetverbindung aufgebaut worden ist, Wenn Sie das Symbol auf dem Start-Bildschirm.
- Nach dem Öffnen von AppsLib können Sie die Liste der kostenlosen und käuflichen Anwendungen sehen sowie die bevorzugten Anwendungen installieren.
- Nachdem Sie die Registerkarte Menu gedrückt haben, bietet Ihnen das Gerät folgende Optionen an:

| My apps  | Zeigt die Liste der installierten Anwendungen an.<br>Aktualisierung oder Deinstallation von Apps.         |
|----------|----------------------------------------------------------------------------------------------------|
| Settings | Ändert die Einstellungen des <b>AppsLib</b> -Kontos <b>Clear</b><br>cache und <b>Clear search cache</b> . |
| Infos    | Greift auf die AppsLib-Endbenutzervereinbarung (EULA) zu.                                                 |
| Beenden  | Beendet das Programm.                                                                                     |

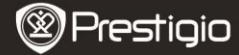

Schnellstartanleitung Prestigio MultiPad PMP5080B

### **Technische Daten**

DE

| Prozessor                 | Hochleistungs-ARM Cortex A8 bei 1 GHz                                                                                                    |
|---------------------------|----------------------------------------------------------------------------------------------------|
| RAM                       | 512 MB DDR3                                                                                                    |
| Betriebssystem            | Android 2.3 (Gingerbread)                                                                                                    |
| Display                   | 8" TFT LCD, Capacitive multitouch                                                                                                    |
| Auflösung                 | 800 x 600 Pixel                                                                                                    |
| Unterstützte Dateiformate | Video: AVI、3GP、MP4、RM、RMVB、FLV、<br>MOV<br>Audio:                                                                                           |
|                           | MP3/WMA/WAV/OGG/FLAC/APE/AAC<br>Bild: JPEG(Baseline) \cdot BMP \cdot GIF<br>(Static) \cdot PNG                                             |
| Speicherkapazität         | 4 GB Flashspeicher (2,81 GB stehen<br>dem Benutzer zur Verfügung),<br>Speicherkartensteckplatz unterstützt<br>microSDHC-Karte bis zu 32 GB |
| Schnittstellen            | USB 2.0, microSD<br>(microSDHC-kompatibel), USB Host,<br>HDMI                                                                              |
| Kommunikationsmethoden    | WiFi (802.11 b/g/n)                                                                                                    |
| Akku                      | 5400 mAh Li-Pol Akku                                                                                                    |
| Abmessungen               | 203,1*153,4*11,2 (mm) (L x B x H)                                                                                                    |
| Gewicht                   | 510 g                                                                                                    |

# Haftungsausschluss

Da Prestigio-Produkte ständig aktualisiert und verbessert werden, kann die Software Ihres Geräts etwas anders aussehen oder einen anderen Funktionsumfang als in dieser Kurzanleitung beschrieben aufweisen.